In particolare, per quanto riguarda il DGUE in formato elettronico, si forniscono le seguenti indicazioni:

## Scuola:

digitare il link https://espd.eop.bg/espd-web/filter?lang=it sul browser cliccare su "sono un'amministrazione aggiudicatrice" "su nuovo DGUE Indicare che l'Amministrazione si trova in Italia "su AVANTI Inserire l'intestazione della scuola, il CUP, il CIG, il codice progetto e la descrizione dell'appalto di cui trattasi AVANTI più volte fino ad arrivare alla fine Salva in formato xml- request Questo file va inviato all'operatore economico o agli operatori economici

## Per l'operatore economico:

## seguire le seguenti istruzioni:

a. digitare il link https://espd.eop.bg/espd-web/filter?lang=it sul browser

- b. dichiarare di essere un operatore economico
- c. dichiarare di voler importare un DGUE
- d. caricare il file ESPD Request (richiesta di DGUE) allegato alla documentazione, compilare e salvare in formato xml.
- e. restituire il file predisposto in formato xml. (espd-response)

## Scuola:

digitare il link https://espd.eop.bg/espd-web/filter?lang=it sul browser cliccare su "sono un'amministrazione aggiudicatrice" cliccare su "rivedere un DGUE"

sfoglia e inserire il file xml-response inviato dall'o.e. o dagli o.e.

consultarlo e vedere se l'o.e. ha risposto a quanto richiesto e cliccare AVANTI. Alla fine salvare il file in PDF e inserirlo nella cartella relativa al fornitore su PC insieme agli altri documenti.